## オンラインストアでのクーポン利用方法のご案内

(1)ご希望の商品をクリックして・・・

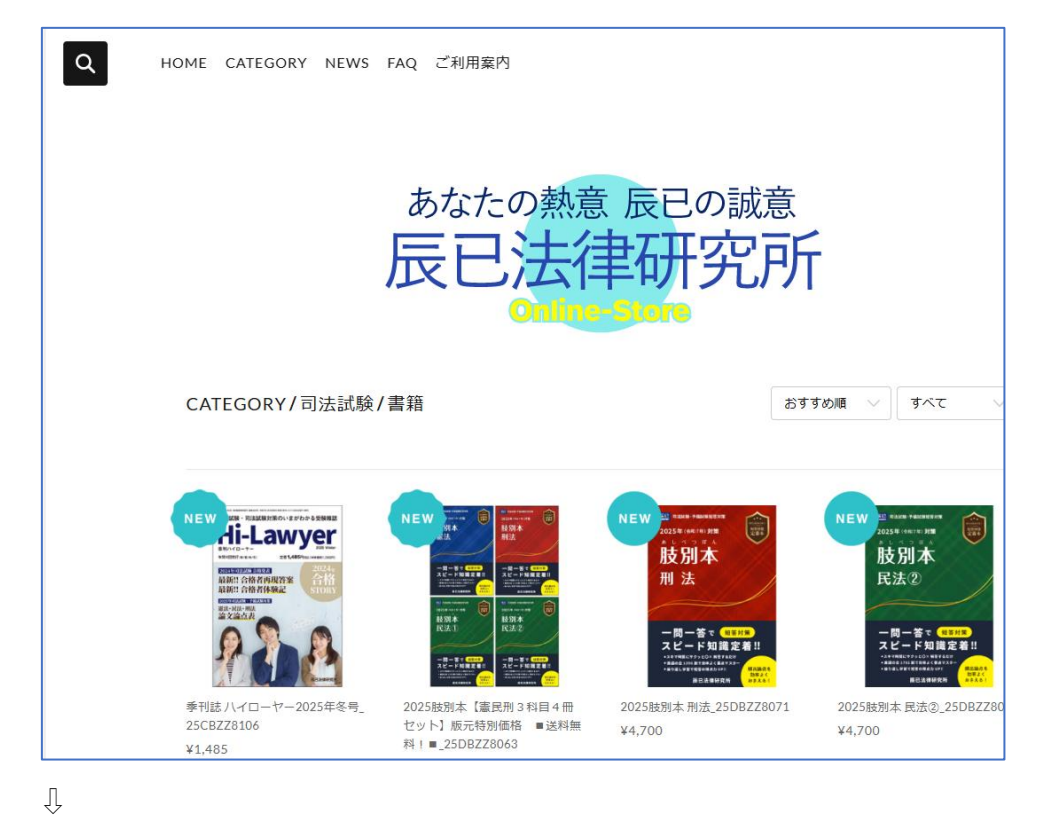

(2) 【カートに入れる】 をクリック

| 誌 八イローヤー2025年冬号_25CB<br>106<br>485 R込<br>料についてはごちら<br>♪ カートに入れる<br>酸&司法試験の受験雑誌 Hi-Lawyer R7(2025)冬号 |
|----------------------------------------------------------------------------------------------------|
|                                                                                                    |

Ŷ

Û

(3) 希望の商品がカートに入っていることを確認して【注文画面へ進む】をクリック

|           |               |                     |            |        |       | >      |  |  |
|-----------|---------------|---------------------|------------|--------|-------|--------|--|--|
| <b></b> – | カートに入っているアイテム |                     |            |        |       |        |  |  |
|           |               | アイテム名               |            | 価格     | 個数    | 小計     |  |  |
| ×         | Hi-Lawyer     | 季刊誌 八イローヤー2025年冬号_2 | 25CBZZ8106 | ¥1,485 | - 1 + | ¥1,485 |  |  |
|           |               |                     |            |        | 合計    | ¥1,485 |  |  |
|           |               | 注文画面へ進む             |            |        |       |        |  |  |
|           | ショッピングを続ける    |                     |            |        |       |        |  |  |
|           | Hi.           | l awver             | Z          | Z8106  |       |        |  |  |

Ŷ

(4) 購入者様情報を全て入力した後、【お支払い情報の入力へ】をクリック

| 購入者さま    |                                               |                |       |
|----------|-----------------------------------------------|----------------|-------|
| お名前      | 后日                                            | 太朗             |       |
| 邮任编号     | 1690075                                       | 都邀約編,市区町村が自動入; | カされます |
| 都進府現     | 東京部・マ                                         |                |       |
| 市区町村     | 新宿区高田圃場                                       |                |       |
| 雌地以降     | 4-2-6<br>×建物系・邮算費可がある場合はの                     | ぞえ力してください      |       |
| 電話曲号     | 0333603371<br>半角数学のみ・ハイフンなし                   |                |       |
| メールアドレス  | info1@tatsumi.co.jp                           |                |       |
| オプション    | 必要な場合はご記入くださ                                  | 51             |       |
| 住却の恐行    |                                               |                | 6     |
| 情報の登録    | -                                             |                |       |
| メール構造 住意 | <ul> <li>メールマガジン</li> <li>セール・新着信報</li> </ul> |                |       |
|          | お支払い                                          | 情報の入力へ         |       |

Ŷ

IJ

(5) お支払い方法 (クレジットカード・コンビニ払い) を選択して【内容のご確認へ】をクリ ック

| ※クーポンコー | ドはこの次の画面 | で入力します。 |
|---------|----------|---------|
|---------|----------|---------|

| お支払い方法                             |
|------------------------------------|
| - クレジットカード VISA 🌔 🔜 🎎 🗱 ¥100以上で利用可 |
| コンビニ決済                             |
| d払い<br>d払い                         |
| auかんたん決済                           |
| ソフトパンクまとめて支払い                      |
| 銀行振込                               |
| PayPal                             |
| PayPay残高 P                         |
| 楽天ペイ ¥100以上で利用可                    |
| クーボンをお持ちの場合は次の画面で入力いただけます          |
| 内容のご確認へ                            |

Ŷ

(6) 以下の画面にて【クーポン】の右側の【なし】をクリックしてください

| アイテム名                                          | 価格個額            | 牧 小計         |
|------------------------------------------------|-----------------|--------------|
| Blaner<br>季刊誌 ハイローヤー2025年冬号_25CBZZ8106<br>? ふみ | ¥1,485 1        | ¥1,485       |
|                                                | クーポン            | なし >         |
|                                                | 送料<br>コンビニ支払手数料 | ¥300<br>¥300 |
|                                                | 合計              | ¥2,085       |
|                                                | 内消費税            | ¥189         |

## (7) クーポンコードを入力して【使用】をクリック

| クーポン    |    |  |
|---------|----|--|
| クーポンコード | 使用 |  |
|         |    |  |

Ŷ

(8) クーポンの値引きが反映されていることを確認してください

| 購入アイテム                                                                      |           |        |
|-----------------------------------------------------------------------------|-----------|--------|
| アイテム名                                                                       | 価格 個数     | 小計     |
| <sup>Rtanya</sup><br>至刊誌 <i>八イローヤー</i> 2025年冬号_25CBZZ8106<br><sup>R</sup> A | ¥1,485 1  | ¥1,485 |
|                                                                             | クーポン      |        |
|                                                                             | 送料        | ¥300   |
|                                                                             | コンビニ支払手数料 | ¥300   |
|                                                                             | クーポン      | - ¥300 |
|                                                                             | 合計        | ¥1,785 |
|                                                                             | 内兴建设      | 244.60 |

IJ

(9) 値引きが反映されていること、及び当社のプライバシーポリシーを確認して【同意する】 ボタンにチェックしたのちに、【注文する】ボタンをクリックしてください。

| お支払い方法                                                                                                    |                                                | 修正する |  |  |  |
|----------------------------------------------------------------------------------------------------|------------------------------------------------|------|--|--|--|
| お支払い方法                                                                                                    | コンビニ決済                                         |      |  |  |  |
|                                                                                                    | 成功しました! CLOUDFLATE <u>75-00/2-     1755-84</u> |      |  |  |  |
| <u>利用規約</u> および、 <u>プライバシーボリシー</u> に同意してご利用ください。<br>引き渡し時期や、返品・返金、キャンセルなどに関しては、 <u>抽定意取引法に関する表記</u> をご確認ください。<br>✓ <b>同意する(必須)</b> |                                                |      |  |  |  |
|                                                                                                    | 注文する                                           |      |  |  |  |
|                                                                                                    | 特定商取引法に関する表記 / 利用規約 / プライバシーポリシー / よくある質問      |      |  |  |  |

以上でクーポンを利用した商品購入は完了です。